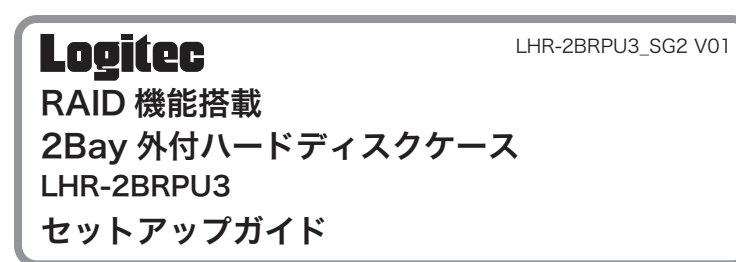

このたびは、ロジテックの RAID 機能搭載 2Bay ハードディスクケースをお買い 上げいただき誠にありがとうございます。本セットアップガイドでは製品の設置・ 設定についてご説明しております。別紙「クイックスタートガイド」と共に、 本紙の内容を十分にご理解いただいた上で本製品をお使いください。また、本紙は いつでも読むことができる場所に大切に保管しておいてください。

### 設定の流れ

はじめて本製品を設定する場合は、次の手順で行ってください。

|  | <b>STEP 】</b><br>ハードディスクを<br>装着します。 | STEP 2<br>RAID モードを<br>設定します。 | ST<br>パン<br>しま | EP 3<br>/コンと接続<br>ま。 |  | STEP 4<br>ハードディスクを<br>フォーマットします。 |
|--|-------------------------------------|-------------------------------|----------------|----------------------|--|----------------------------------|
|--|-------------------------------------|-------------------------------|----------------|----------------------|--|----------------------------------|

Step

ハードディスクを装着します

本製品のハードディスクの取付は、以下の注意事項をご確認いただき、 製品を安全な場所に設置した上で行ってください。

### (!) 設置時の注意

- ・設置の前には必ず、別紙の「クイックスタートガイド」の内容をご確認 ください。
- ・製品落下や振動の恐れがない、安定した場所に設置してください。
- ・背面の冷却ファンは塞がないようご注意ください。
- ・高温・多湿な場所への設置はおやめください。

# ①付属のロックキーを HDD べイの鍵穴に差し込み時計回しにロックを解除し、鍵穴の下のロック解除ボタンを押します。 ※出荷時はロックキーは解除されています。

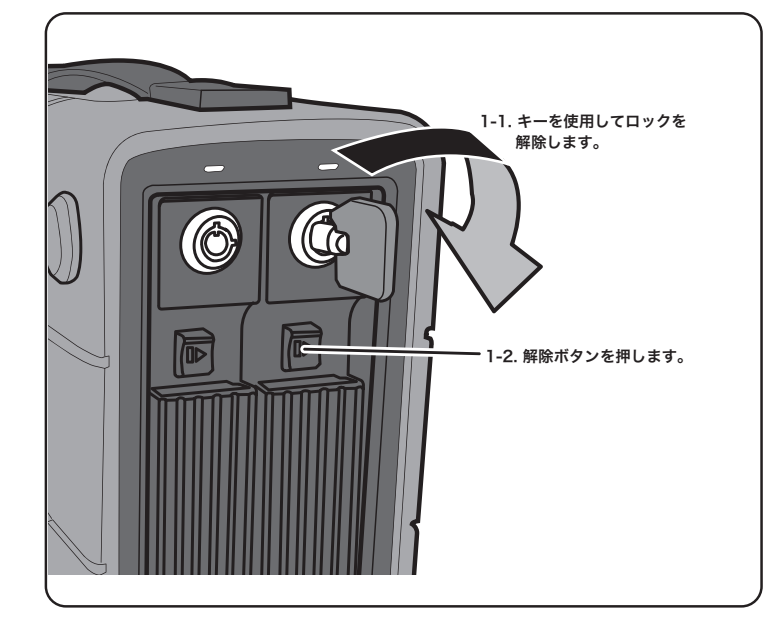

### ②レバーを手前に引き HDD ベイを引き出します。

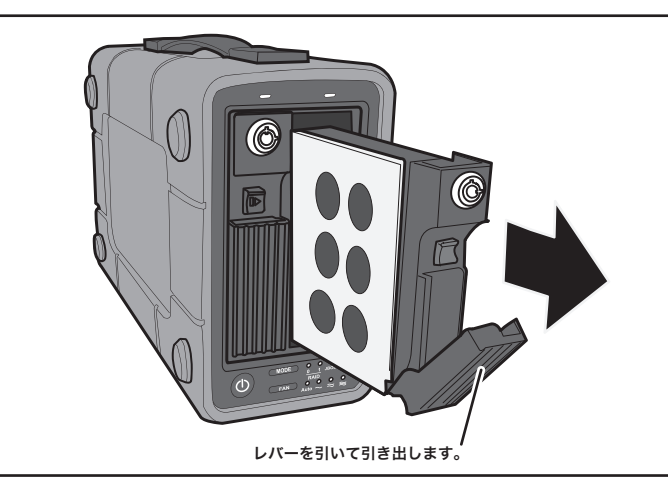

③HDD べイに新しいハードディスクをセットします。

# 

④ハードディスクを HDD ベイにネジ止めします。

※使用するハードディスクによっては、2箇所のネジで止めます。
※2.5 インチのハードディスクを装着する場合は、2.5inch と書かれた ネジ穴を使用してください。

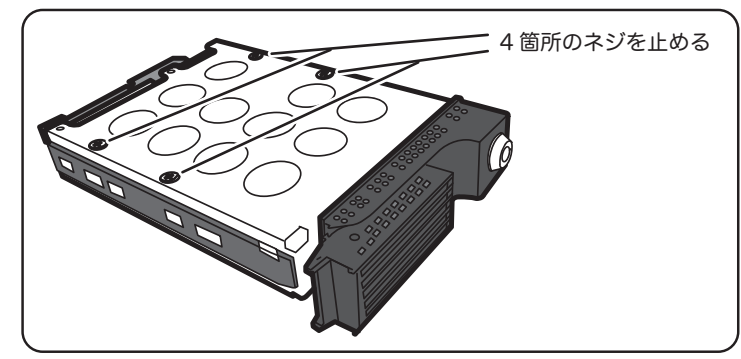

⑤本製品に再度 HDD ベイをセットして、レバーを元の位置に戻し、ロック キーを使用して HDD ベイをロックしてください。

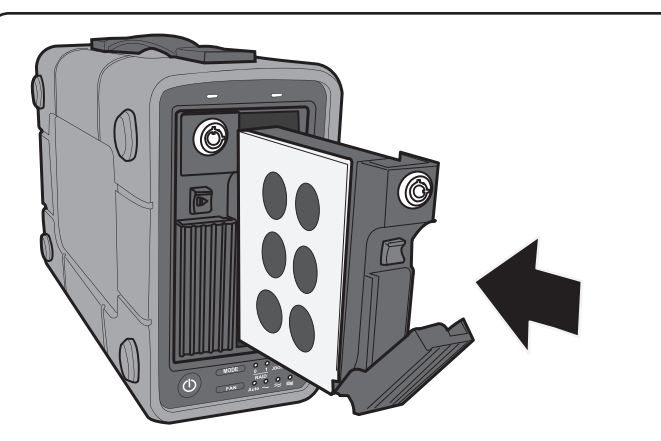

同様にもう 1 つの HDD べイにもハードディスクを装着します。 以上でハードディスクの取付は完了です。

# Step2

### RAID モードを設定します

本製品の RAID モードを設定する際、または構成を変更する場合、パソコン に接続する前に本製品の RAID モードを再設定してください。以下の点に ご注意ください。

- ・専用のソフトウェア「RAID Manager」を使用してパソコンから設定す る場合はオンラインマニュアル「Logitec RAID Manager」をご参 照ください。
- $URL: {\tt https://dl.logitec.co.jp/downloadfile/DLfile/LST-M/Logitec_RAID_Manager_Soft.pdf}$
- ・装着するハードディスク内のデータは新たに RAID 構築する際、または 構成を変更するときに全て消去されます。ハードディスクのデータはお 客様の責任において、あらかじめバックアップしておいてください。
- ・本製品前面の RAID モードボタンを使用してモード設定、構築をする場合 は、パソコンは不要です。
- ①本製品の DC in ジャックに付属の AC アダプタの DC プラグを接続し、 電源プラグを電源コンセントに差し込んでください。
- ※USB 3.2 Gen1 (USB 3.0) ケーブルを使用してパソコンへ接続し ないでください。
- ケーブルを接続すると、RAID モードの設定はできません。

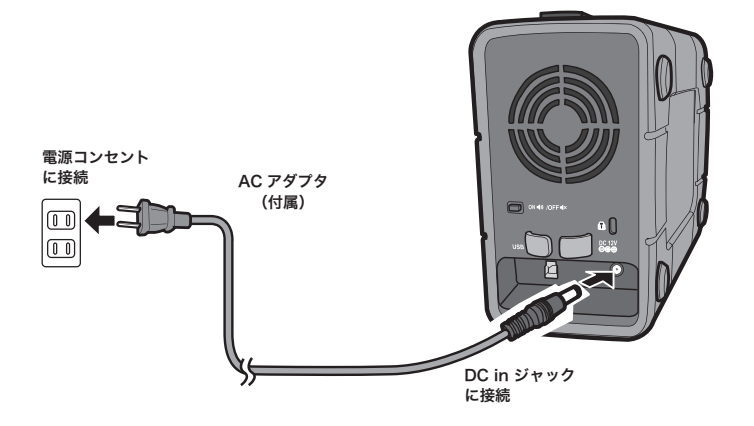

②前面の電源ボタンを3秒以上の長押しをして本製品の電源をオンにします。 HDD アクセス LED が青色に点灯後、しばらくして消灯します。

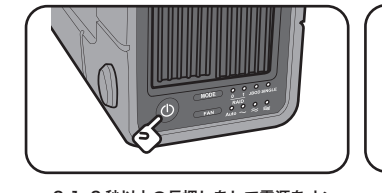

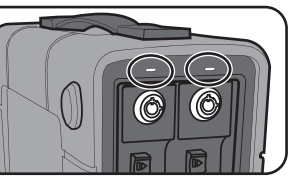

2-1.3秒以上の長押しをして電源をオン

2-2. HDD アクセス LED が青色に点灯後、 しばらくして消灯

### 本製品で構成可能な RAID モードの特徴は以下の通りです。

| RAID 構成             | 認識される<br>ボリューム数 | 必要<br>HDD 台数 | 特徴                                                                    |
|---------------------|-----------------|--------------|-----------------------------------------------------------------------|
| RAID 0<br>(ストライピング) | 1               | 2            | データを分割し、同時に2台へ書き込<br>むことで書き込み速度が向上します。                                |
| RAID 1<br>(ミラーリング)  | 1               | 2            | 常にディスクを複製(ミラーリング)<br>し片方のハードディスクに障害が発<br>生してもデータを失うことなくご利<br>用いただけます。 |
| JBOD<br>(スパニング)     | 1               | 2            | 2 台で 1 つのボリュームを構成し、<br>1 台目が満容量になったら 2 台目に<br>データを書き込みます。             |
| Single<br>(シングルモード) | 1 or 2          | 1 or 2       | 本製品にセットしたハードディスク<br>がパソコンからそれぞれ独立したボ<br>リュームとして認識されます。                |

○ RAID 0 および1 で運用する場合は2 台のハードディスクが同じ容量である必要があります。 弊社では同−メ−カ−、同−型番のハードディスクの使用を推奨します。 ③RAID モード設定ボタンを 3 秒間長押しし、RAID モード表示ランプが 全て点滅後、現在設定されている RAID モードが点滅します。

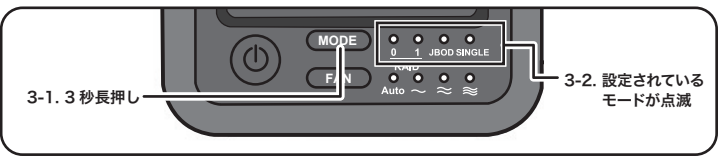

※RAID モード表示ランプが点滅しない場合は、再度 RAID モード設定ボタンを 3 秒 間長押ししてください。

 ④RAID モード設定ボタンを押し、RAID モード表示ランプを確認しながら ご希望の RAID モードを選択します。

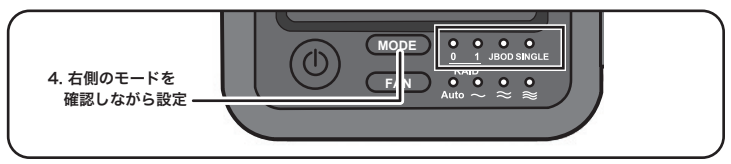

⑤再度 RAID モード設定ボタンを3秒間長押しします。

HDD アクセス LED が点滅し、ボリュームを構築します。

ボリュームの構築が終わると電源ボタンの LED 以外の LED が全て消灯 します。

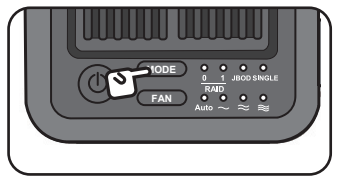

5-1. 再度3秒長押し

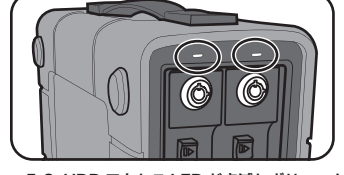

5-2. HDD アクセス LED が点滅しボリューム を構築し完了後消灯

⑥電源ボタンを3秒以上の長押しをして電源をオフします。

⑦以上で RAID モードの設定は完了です。

# Step3

### パソコンと接続します

①付属の AC アダプタで本製品と電源コンセントを接続し、電源ボタンを 3秒以上の長押しをして電源をオンにしてください。

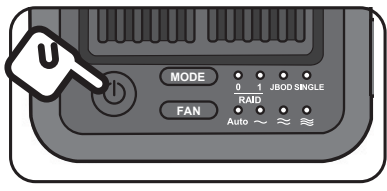

3秒以上の長押しをして電源をオン

②付属の USB 3.2 Gen1 (USB 3.0) ケーブルのシリーズ B コネクタを本製品 の USB ポートに接続し、もう片方のコネクタ(シリーズ A コネクタ)をパソ コンの USB Type A ポートに接続します。

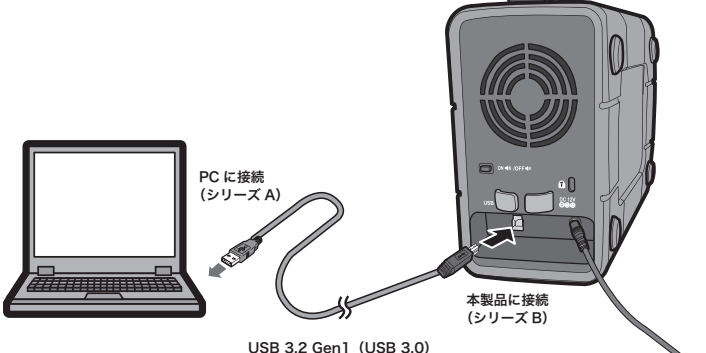

USB 3.2 Gen1 (USB 3.0 ケーブル (付属)

③Step2 で RAID モードを設定した場合、または、MacOS 環境でご使用 する場合は、ハードディスクのフォーマットが必要です。

また、Windows で NTFS 以外のフォーマット形式を使用する場合も再 フォーマットが必要になります。

次の「Step4 ハードディスクをフォーマットします」を参照し、本製 品をフォーマットしてください。

裏面に続きます

Step4

### ハードディスクをフォーマットします

以下の手順でハードディスクを初期化(フォーマット)してください。

| ~ ○ フォーマットとは、接続先の機器で本製品へアクセスする事が出来るように |
|----------------------------------------|
| ハードディスクを認識させる作業です。                     |
| フォーマットを行うと、保存されているデータは消去されますので、作業を行    |
| う場合は十分ご注意ください                          |
| ○ フォーマット形式や手順は接続先の機器により異なります。詳細は接続する機  |

器の取扱説明書などをご参照ください。

### Windows 環境でのフォーマット手順

# ①本製品をパソコンに接続し、以下の手順で「ディスクの管理」画面を開いてください。

Windows 10、8.1 の場合 キーボードの「Windows」キーと「X」キー を同時に押して表示されるメニューから 「ディスクの管理」を選択してください。-

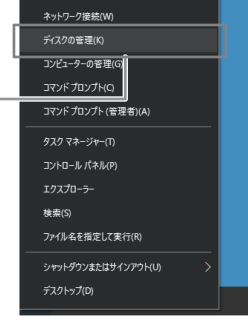

### ②初期化されていないハードディスクがあることを確認し、ディスクを 右クリックして「ディスクの初期化」を選択してください。

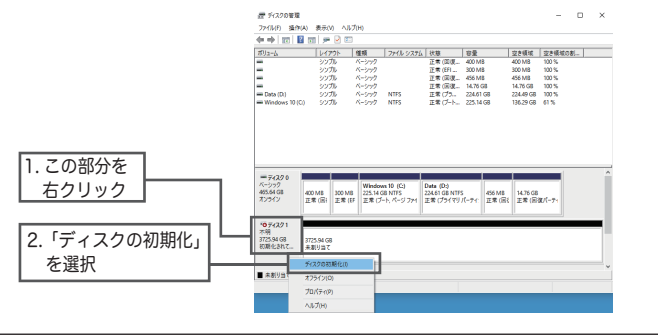

※シングルモードの場合は、接続した台数のボリュームが認識されます。 ※ディスクの初期化画面が表示される場合は手順3へおすすみください。

③「ディスクの初期化」ウィンドウが表示されますのでパーティションスタイルを選択し、「OK」をクリックしてください。
 MBR (マスターブートレコード):2TB以下のディスクを使用する場合
 GPT (GUID パーティションテーブル):2TB 以上のディスクを使用する場合

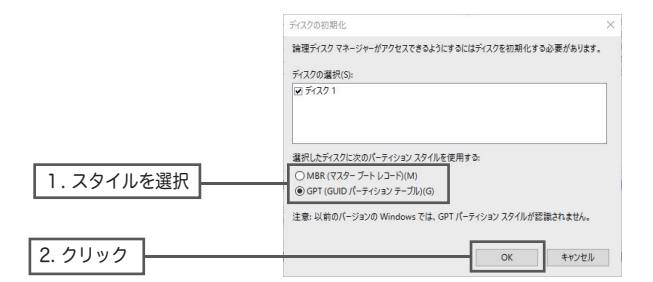

④初期化が完了するとディスクがオンラインとなりますので、「未割り当て」 の部分を右クリックして「新しいシンプルボリューム」を選択してくだ さい。

| 1.オンラインになっている | = 94291             | ]                   |                  |
|---------------|---------------------|---------------------|------------------|
| ことを確認         | 3725.81 GB<br>オンライン | 1725.81 GB<br>未割り当て | WU199570 ポリュームロ  |
|               |                     |                     | 新しいストライブボ ユーム(1) |
| 2 左クリックして選択   | ■ 未割り当て             | プライマリパーティション        | 7D/(7+(P)        |
|               |                     |                     | AU7(H)           |

⑤「新しいシンプルボリュームウィザード」が起動しますので、画面の指示 に従い、ドライブレターやフォーマットタイプを選択してハードディス クのフォーマットを行ってください。

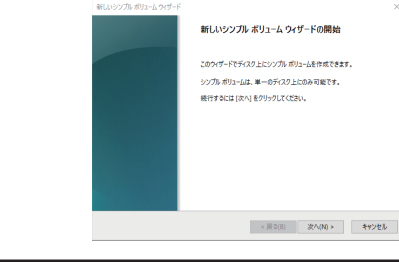

 ○本製品を Windows のみでご使用の場合は NTFS で、Windows と Mac 両方 でご使用の場合は exFAT でフォーマットすることをお勧めします。
 ○フォーマット時の各種設定については Windows のヘルプをご参照ください。

### Mac OS 環境でのフォーマット手順

①本製品を接続すると「セットしたディスクは、このコンピュータで読み 取れないディスクでした」と表示されます。「初期化」をクリックしてく ださい。

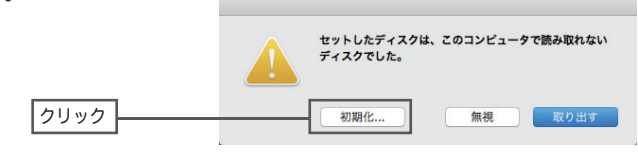

②ディスクユーティリティが起動します。外部ディスクから本製品を選択し、「消去」をクリックしてください。

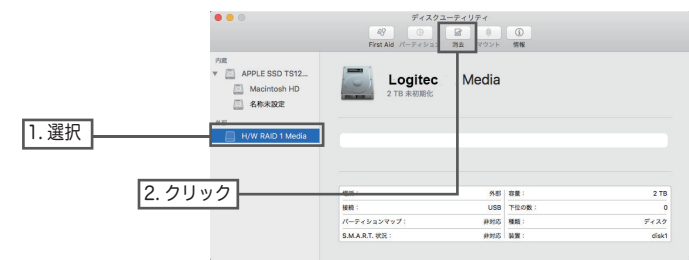

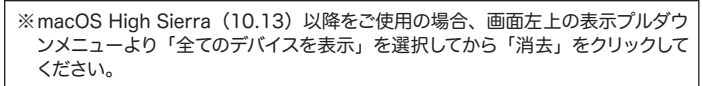

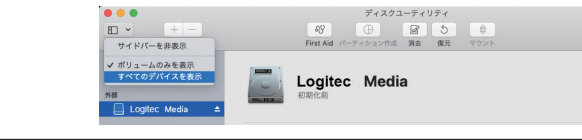

※本製品はディスクユーティリティ上からは Logitec Media と認識されます。 ※シングルモードの場合は、接続した台数のボリュームがハードディスク名と 共に認識されます。

### ③ディスク消去の確認画面が表示されます。名前を入力し、フォーマット と方式を選択して「消去」を選択します。

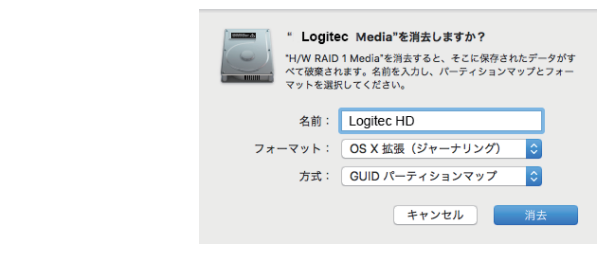

○「名前」は本製品が Mac にマウントされる際の表示名になります。
 ○フォーマットは、本製品を Mac のみでご使用になる場合は「Mac OS 拡張(ジャーナリング)」を、Windows と共用する場合は「exFAT」を選択してください。
 ○方式には「GUID パーティションマップ」を選択してください。

④フォーマットが実行され、完了するとデスクトップ上に ハードディスクのアイコンがマウントされます。

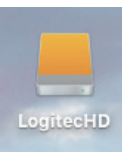

## 本製品の取り扱いについて

ここでは、ハードディスクの交換やパソコンからの取り外しなど、設定後 の取り扱いについてご説明します。

### ハードディスクの取り付け方法

本製品にセットしたハードディスクを交換する際は次の点にご注意ください。

- ○ハードディスクは動作時、表面温度が約 60℃まで上昇しています。ハードディ スクの交換は、本製品の電源を切り、十分温度が下がっていることを確認してか ら行ってください。
- ○RAID 0、JBOD で使用時に片方のハードディスクを交換すると構成情報が変わ るためもう片方のデータも消失します。

### 異常発生時の表示と警告音について

本体に障害が発生した場合、以下のように LED と約3分毎のブザー音で異常を知らせます。

| デグレード                                    |  |  |  |
|------------------------------------------|--|--|--|
| RAID モード LED が全点灯 + 現在の RAID モードのみ点滅します。 |  |  |  |
| ブザー音:ピピピッ・ピピピッ                           |  |  |  |
| 対応:障害の発生しているハードディスクを新しい物に交換してください。       |  |  |  |
| RAID 崩壞                                  |  |  |  |
| RAID モード LED が全点灯します。                    |  |  |  |
| ブザー音:ピー・ピー・ピー                            |  |  |  |
| 対応:障害の発生しているハードディスクを新しい物に交換してください。       |  |  |  |
| FAN 故障                                   |  |  |  |
| FAN LED が全点灯します。                         |  |  |  |
| ブザー音:ピーーー                                |  |  |  |
| 対応:FAN の状態を確認し、新しい FAN に交換してください。        |  |  |  |
| 温度異常                                     |  |  |  |
| ドライブの温度が 55℃以上に達するとブザーが鳴ります。             |  |  |  |
| ブザー音:ピッピー・ピッピー                           |  |  |  |
| 対応:いったん使用を中断しハードディスクの温度を下げてください。         |  |  |  |
| FAN にホコリがたまっている場合は掃除をしてください。             |  |  |  |

熱がこもりやすい場所に設置されている場合は設置場所を変えてください。

### オートリビルドについて(RAID 1 のみ)

本製品を RAID 1 で使用している時に片方のハードディスクが故障した場合、 故障したハードディスクを新しいものと交換することで RAID 構成が自動的に 再構築(オートリビルド)されます。

故障したハードディスクは HDD アクセス LED にて確認する事が出来ます。

 ○オートリビルドを開始するには HDD 交換後、パソコンへ接続してください。 リビルド開始後はパソコンから外す、またはパソコンの電源をオフにしても止まることはありません。
 ○再構築中は HDD アクセス LED が赤青交互に点滅します。
 ○再構築時間はハードディスクの容量などにより異なりますが、1TB あたり約 3 時間となります。
 ○再構築中は本製品の電源をオフにしたり、AC アダプタを引き抜かないようにしてください。故障の原因となります。
 ○RAID 構成の再構築中は PC 電源連動機能は動作しません。

### FAN モード Auto(自動)設定について

FAN モードを Auto にした場合、冷却ファンはハードディスクの温度に応じて以下の設定で回転します。その際「FAN モード表示ランプ」は回転数に合わせて Auto+弱(弱回転の場合)と点灯いたします。

| 43℃以下 | : | 弱回転 |
|-------|---|-----|
| 44℃以上 | : | 中回転 |
| 55℃以上 | : | 強回転 |

### オプション品について

本製品の冷却 FAN はオプション品として以下の型番で販売しておりま す。ご購入いただいた販売店または Logitec Direct よりお求めください。

交換用 FAN

型番

LHD-2BRPFAN

### 本製品の取り外しについて

 ○本製品をパソコンから取り外す前には、アプリケーション(エクスプローラーなど) を終了しておいてください。
 ○パソコンがスリープモードのときは、本製品をパソコンから取り外さないでくだ さい。パソコンがスリープモードから復帰した時に障害の原因になります。

### ■Windows 環境の場合

本製品の取り外しの際は、本製品へのアクセスが行われていない事を確認し、タスクトレイの「ハードウェアの安全な取り外し」アイコンをクリックして本製品の取り外し を選択し、安全に取り外す事ができるメッセージが表示されたら「OK」をクリックして、 パソコンから取り外してください。

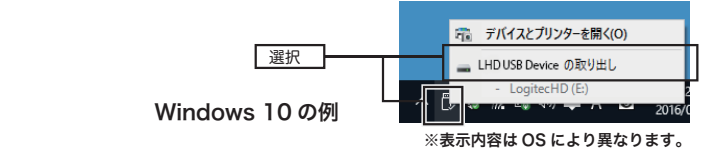

### ■Mac OS 環境の場合

デスクトップで本製品のアイコンを選択し、デスクトップ下の DOCK にある「取り 出す」アイコンヘドラッグ&ドロップして重ねます。

本製品のアイコンがデスクトップからなくなった事を確認し、Mac から取り外して ください。

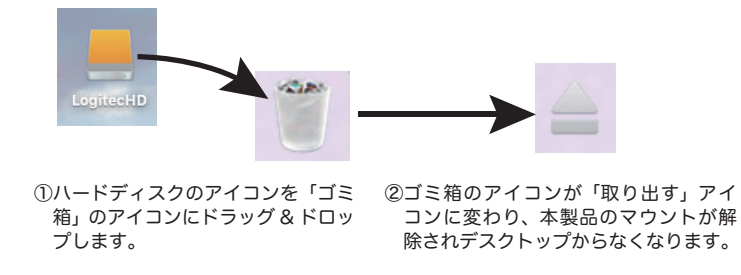

### Logitec

RAID機能搭載 2Bay 外付ハードディスクケース

セットアップガイド LHD-2BRPU3\_SG2 V01

2020年 4月 初版 🥒 ロジテック INAソリューションズ株式会社

© 2020 Logitec INA Solutions Co.,Ltd. All rights reserved.